## РУКОВОДСТВО по РЕМОНТУ и НАСТРОЙКЕ

Торгтехника.РФ https://obtorg.ru

# **ВЕСЫ** НАСТОЛЬНЫЕ ЭЛЕКТРОННЫЕ

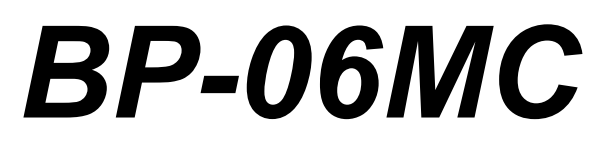

## модели **СР, АВР, АВ, БР** (редакция от 05.09.2013)

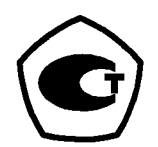

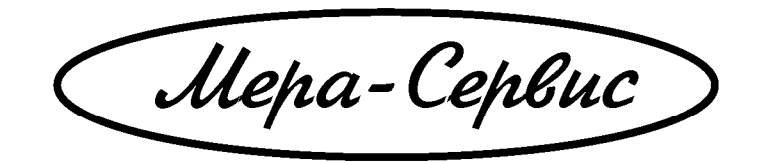

## 1. Введение.

- 1.1 При включении питания последовательно индицируется служебная информация:
  - а) установленный тип метрологии в виде «30 5», т.е. НПВ и начальная дискретность,
    - б) версия прошивки контроллера в виде:
      - «ПР 06», т.е. прошивка версии 0.6
    - в) индицируется контрольная сумма прошивки:

- число 41328

- г) значение счетчика калибровок в виде «СЧ 01»
- д) тест индикации (перебор цифр от 9 до 1) во всех разрядах
- **1.2** Во время прохождения теста индикации доступен точный контроль напряжения аккумулятора. Для этого во время теста индикации нажать на клавишу «Т». На индикаторе МАССА отобразится напряжение аккумулятора в вольтах. Для продолжения работы повторно нажать клавишу «Т».

#### 1.3 Сообщения об ошибках:

- «*Err1»* выдается в момент включения при отклонении нуля датчика более чем на 10% от значения нуля зафиксированного при калибровке.

- «Err2» выдается при значении текущего веса менее -20е (например при снятии платформы).

## 2. Руководство по настройке.

#### 2. Калибровка и установка параметров весов типа СР, АВР, АВ.

- 2.1.1 При замене контроллера или датчика необходимо установить параметры весов (НПВ и дискретность, количество нулей после запятой, автозатаривание при выходе из режима программирования цен), соответствующие паспорту и шильдику на корпусе и откалибровать весы. Удобнее это сделать сразу после установки контроллера на основание весов, не устанавливая корпус.
- 2.1.2 Для входа в режим калибровки и установки параметров нужно во время прохождения теста индикации кратковременно замкнуть калибровочную перемычку, расположенную на плате контроллера. На индикаторе МАССА появится символ "C". При каждом входе в режим калибровки состояние счетчика калибровок увеличивается на 1.

#### 2.1.2.1 Для запуска калибровки нажать «1».

На индикаторе МАССА появится и начнет мигать значение массы калибровочных гирь, которые надо установить на платформу весов, и нажать клавишу «**T**». После сохранения коэффициента появится значение следующей калибровочной массы. После установки нужных гирь нажать «**T**». И так до появления символа «**C**». Калибровка завершена.

2.1.2.2 Для проверки метрологических параметров нажать «2». При этом индикатор МАССА отображает обработанную массу с учетом текущей дискретности, индикатор ЦЕНА отображает обработанную массу с точностью 1/8 текущей дискретности (эти показания позволяют оценить линейность установленного датчика), индикатор СТОИМОСТЬ отображает необработанное значение с АЦП (эти показания позволяют оценить стабильность работы датчика). Для возврата к выбору режима нажать клавишу «С».

#### 2.1.2.3 Для установки параметров весов нажать «З».

На индикаторе ЦЕНА отобразится 3-хзначное число, характеризующее ранее установленные параметры: 1-я цифра задает режим работы автоматического "затаривания" при выходе из режима программирования цен (**1** - включено, **0** - выключено). 2-я цифра задает количество знаков после запятой в цене и стоимости. 3-я цифра определяет НПВ и дискретность:

| 3-я цифра | тип метрологии  | дискретности | калибровочные    |
|-----------|-----------------|--------------|------------------|
|           |                 |              | ТОЧКИ, КІ        |
| 0         | 15/2            | 2/5          | 5, 15            |
| 1         | 6/0.5           | 0,5/1/2      | 1, 2, 3, 6       |
| 2         | технологический |              |                  |
| 3         | 3/0.5           | 0.5/1        | 1, 2, 3          |
| 4         | 32/1            | 1/2/5/10     | 2, 5, 15, 20, 30 |
| 5         | 32/1            | 1/2/5/10     | 1, 2, 5, 15, 30  |
| 6         | 15/1            | 1/2/5        | 2, 5, 15         |
| 7         | 30/5            | 5/10         | 5, 15, 30        |
| 8         | 30/1            | 1/2/5/10     | 2, 5, 15, 30     |

Ввести с клавиатуры 3 цифры, задающие требуемые параметры и нажать клавишу "С".

#### 3. Калибровка и установка параметров весов типа БР.

- 3.1.1 При замене контроллера или датчика необходимо установить параметры весов (НПВ и дискретность, количество нулей после запятой, автозатаривание при выходе из режима программирования цен), соответствующие паспорту и шильдику на корпусе и откалибровать весы. Удобнее это сделать сразу после установки контроллера на основание весов, не устанавливая корпус.
- 3.1.2 Калибровка и установка параметров производится в технологическом режиме. Для входа в технологический режим нужно во время прохождения теста индикации кратковременно замкнуть калибровочную перемычку, расположенную на плате контроллера. При каждом входе в технологический режим состояние счетчика калибровок увеличивается на 1. На индикаторе МАССА появится символ "PC". Далее нажатием «скрытой» кнопки (расположена на передней панели в 25мм справа от кнопки «Т») можно выбрать нужный режим установок :
  - РС калибровка
  - PU установка типа метрологии
  - Р1 проверка стабильности датчика
  - Р2 проверка линейности датчика
  - Р3 сброс счетчика калибровок
  - Р4 установка положения запятой
  - Р8 проверка метрологии без выхода из технологического режима.
  - 3.1.2.1 Для запуска калибровки нажать «Т» при индицируемых символах «РС».

На индикаторе МАССА появится и начнет мигать значение массы калибровочных гирь, которые надо установить на платформу весов, и нажать клавишу «**T**». После сохранения коэффициента появится значение следующей калибровочной массы. После установки нужных гирь нажать «**T**». И так до появления символа «**P8**». Калибровка завершена и можно сразу проверить результат.

- 3.1.2.2 Для проверки метрологических параметров снять все гири с платформы и нажать «Т» при индицируемых символах «Р8». При этом индикатор МАССА отображает обработанную массу с учетом текущей дискретности. Проверить метрологические параметры. Для выхода из этого режима повторно нажать «Т».
- 3.1.2.3 Для установки параметров весов нажать «Т» при индицируемых символах «PU» На индикаторе МАССА отобразится цифра, характеризующая ранее установленные параметры:

| 3-я шифра | тип метрологии  | лискретности | калибровочные    |
|-----------|-----------------|--------------|------------------|
| 5 л цпфри | тип метрологии  | дискретности | точки, кг        |
| 0         | 15/2            | 2/5          | 5, 15            |
| 1         | 6/0.5           | 0,5/1/2      | 1, 2, 3, 6       |
| 2         | технологический |              |                  |
| 3         | 3/0.5           | 0.5/1        | 1, 2, 3          |
| 4         | 32/1            | 1/2/5/10     | 2, 5, 15, 20, 30 |
| 5         | 32/1            | 1/2/5/10     | 1, 2, 5, 15, 30  |
| 6         | 15/1            | 1/2/5        | 2, 5, 15         |
| 7         | 30/5            | 5/10         | 5, 15, 30        |
| 8         | 30/1            | 1/2/5/10     | 2, 5, 15, 30     |

Нажатием «скрытой» кнопки выбрать нужное значение, затем нажатием **«Т»** выйти из режима установки. Далее нажатием «скрытой» кнопки выбрать режим калибровки и откалибровать весы.

### 4. Общие сведения по конструкции

4.1 В весах используется типовой тензорезисторный датчик длиной 130 мм на 20 или 40кг.

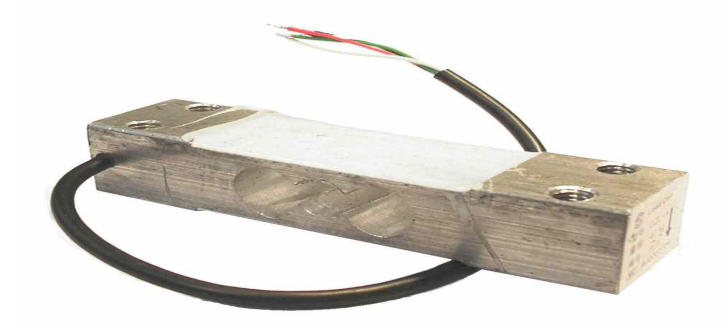

Распайка кабеля датчика

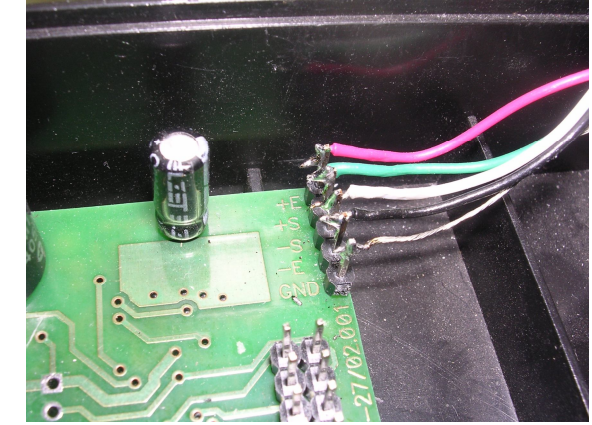

для контроллера МС-27/02

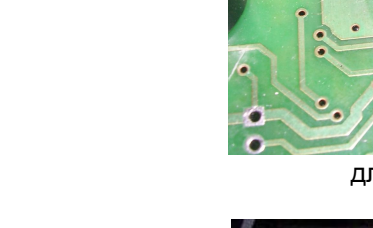

+E - красный +S - зеленый -S - белый -E - черный GND - экран

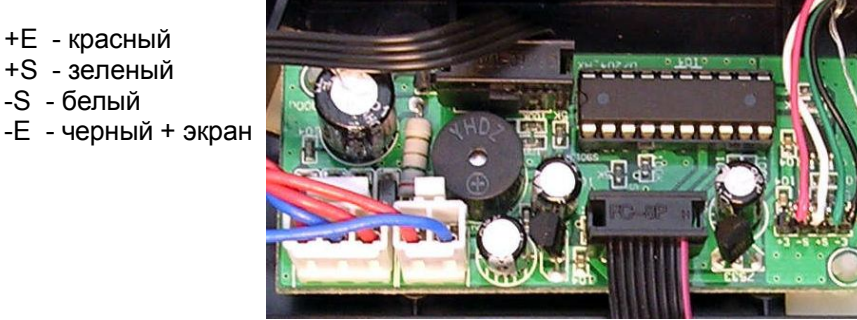

для контроллера МС-28/02

4.2 В весах может быть установлен кислотный герметичный аккумулятор на 6В емкостью 3А/ч. Заряд аккумулятора постоянный при подключении к сети, независимо от положения выключателя питания.

#### 4.3 Контроллеры MC-27/02 и MC-28/02

В весах типа СР, АВР, АВ, БР может быть установлен контроллер МС-27/02 или МС-28/02. Программы у контроллеров одинаковые. Отличия только в схеме питания, АЦП и соответственно внешние. Контроллер MC-27/02 может быть использован вместо МС-28/02 без ограничений в любых типах весов. А контроллер MC-28/02 может заменить контроллер МС-27/02 только в весах БР. Это связано с различной нагрузочной способностью схемы питания.

При включении питания любой контроллер сам определяет (по распайке кодирующих резисторов на платах индикации), какая плата индикации к нему подключена и соответственно меняет режим работы (индикация МАССА или индикация МАССА/ЦЕНА/СТОИМОСТЬ).

#### 4.4 Субблоки индикации

Все субблоки индикации выполнены по общей схеме. 16-ти разрядные драйверы SD16739 и разрядные ключи на транзисторах SS8550. Нужно обратить внимание, что в зависимости от времени выпуска в субблоках могут применяться индикаторы с разным током потребления – обычные ( более ранние, красного цвета, обозначение в конце BS-21) или с малым током потребления (более поздние, оранжевые, обозначение в конце BUE-21).

«Оранжевые» платы можно ставить вместо «красных», но не наоборот!

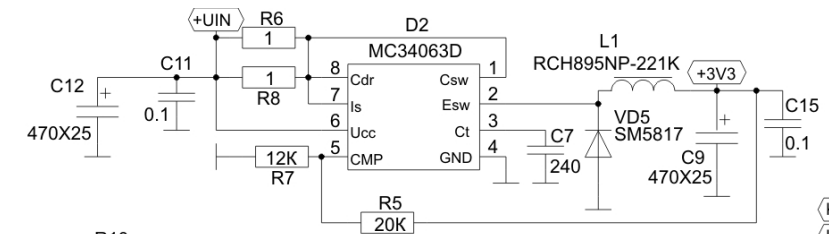

H5 K10 20 P01/PWM3 P01/PWM0 K3 18 P02/BR

K3 18 P02/BR K5 17 P03/AD0

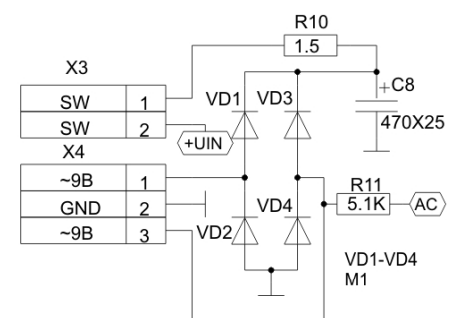

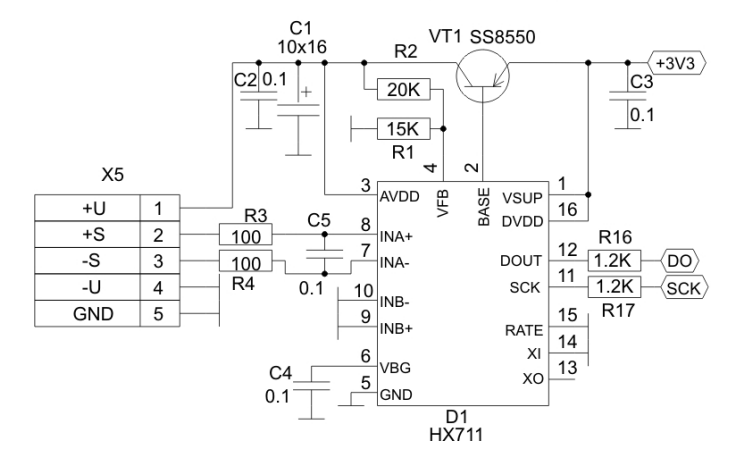

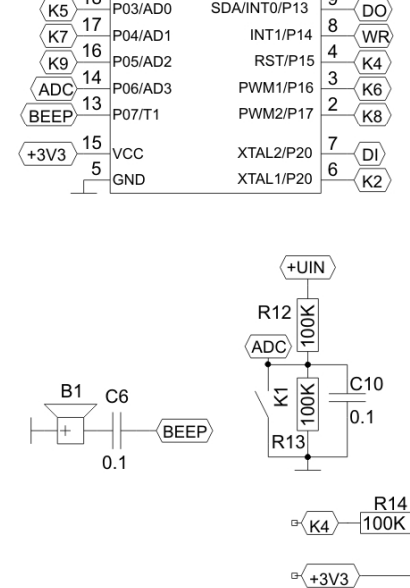

D3 H5815S20A

12

RXD/P11 11 SCK

(BL)

9 <u>DO</u>

(WR)

-**(K4**)

-(K6)

TXD/P10

INT1/P14

RST/P15

PWM2/P17 2 K8

PWM1/P16 3

SCL/T0/P12

SDA/INT0/P13

|                                    |                                           | X1                                                                  |
|------------------------------------|-------------------------------------------|---------------------------------------------------------------------|
| (K1)                               | 1                                         | OUTKL1                                                              |
| (К2)                               | 2                                         | OUTKL2                                                              |
| (КЗ)                               | 3                                         | OUTKL3                                                              |
| (K4)                               | 4                                         | INKL1                                                               |
| (K5)                               | 5                                         | INKL2                                                               |
| <u>(к6</u> )—                      | 6                                         | INKL3                                                               |
| <u>(к7)</u> —                      | 7                                         | OUTKL4                                                              |
| (кв)—                              | 8                                         | INKL4                                                               |
| ⟨К9⟩—                              | 9                                         |                                                                     |
| ⟨К10⟩—                             | 10                                        |                                                                     |
|                                    |                                           |                                                                     |
|                                    |                                           | X2                                                                  |
| ( <b>CS</b> )                      | 1                                         | X2<br>CS                                                            |
| (CS)                               | 1                                         | X2<br>CS<br>WR                                                      |
|                                    | 1 2 3                                     | X2<br>CS<br>WR<br>DI                                                |
|                                    | 1<br>2<br>3<br>4                          | X2<br>CS<br>WR<br>DI<br>GND                                         |
| CS<br>WR<br>DI<br>+3V3             | 1<br>2<br>3<br>4<br>5                     | X2<br>CS<br>WR<br>DI<br>GND<br>+3V3                                 |
| CS<br>WR<br>DI<br>+3V3<br>AC       | 1<br>2<br>3<br>4<br>5<br>6                | X2<br>CS<br>WR<br>DI<br>GND<br>+3V3<br>AC                           |
| CS<br>WR<br>DI<br>+3V3<br>AC<br>BL | 1<br>2<br>3<br>4<br>5<br>6<br>7           | X2<br>CS<br>WR<br>DI<br>GND<br>+3V3<br>AC<br>BACKIGHT               |
| CS<br>WR<br>DI<br>+3V3<br>AC<br>BL | 1<br>2<br>3<br>4<br>5<br>6<br>7<br>8      | X2<br>CS<br>WR<br>DI<br>GND<br>+3V3<br>AC<br>BACKIGHT<br>GND        |
| CS<br>WR<br>DI<br>+3V3<br>AC<br>BL | 1<br>2<br>3<br>4<br>5<br>6<br>7<br>8<br>9 | X2<br>CS<br>WR<br>DI<br>GND<br>+3V3<br>AC<br>BACKIGHT<br>GND<br>GND |

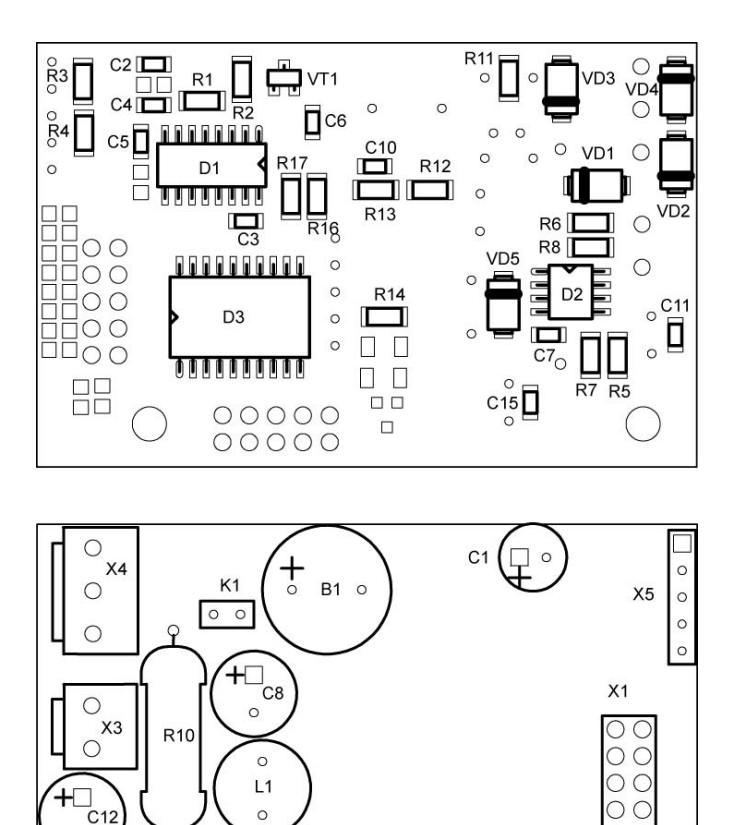

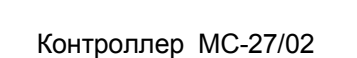

X2 0000

00000

0

\_\_\_\_\_C12 0

Ċ C9<sup>0</sup>

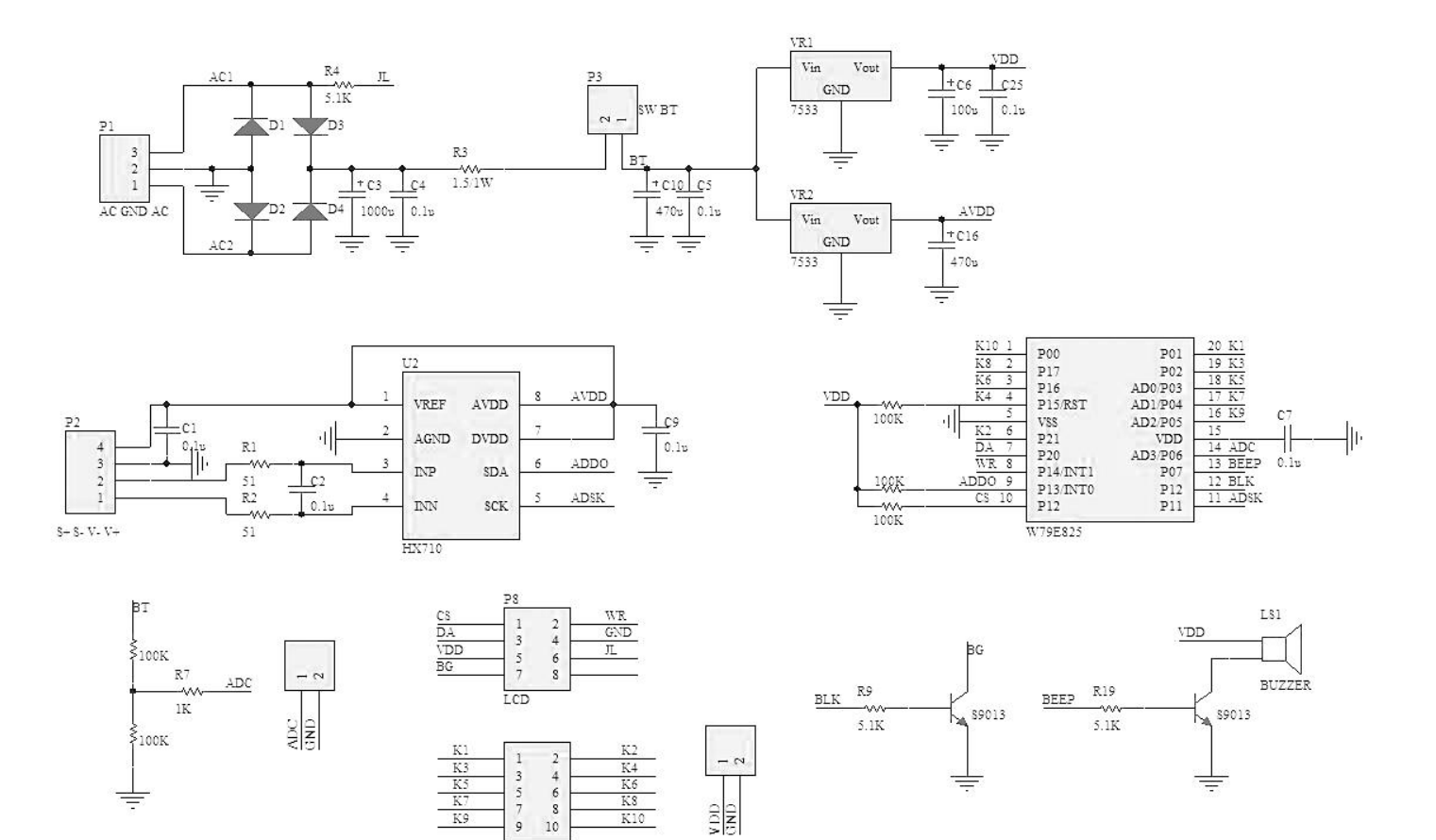

KS

KEY

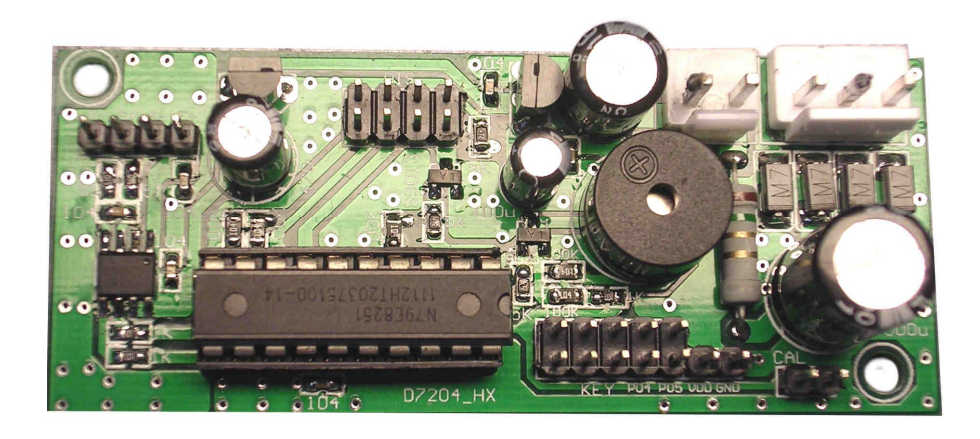

Контроллер МС-28/02

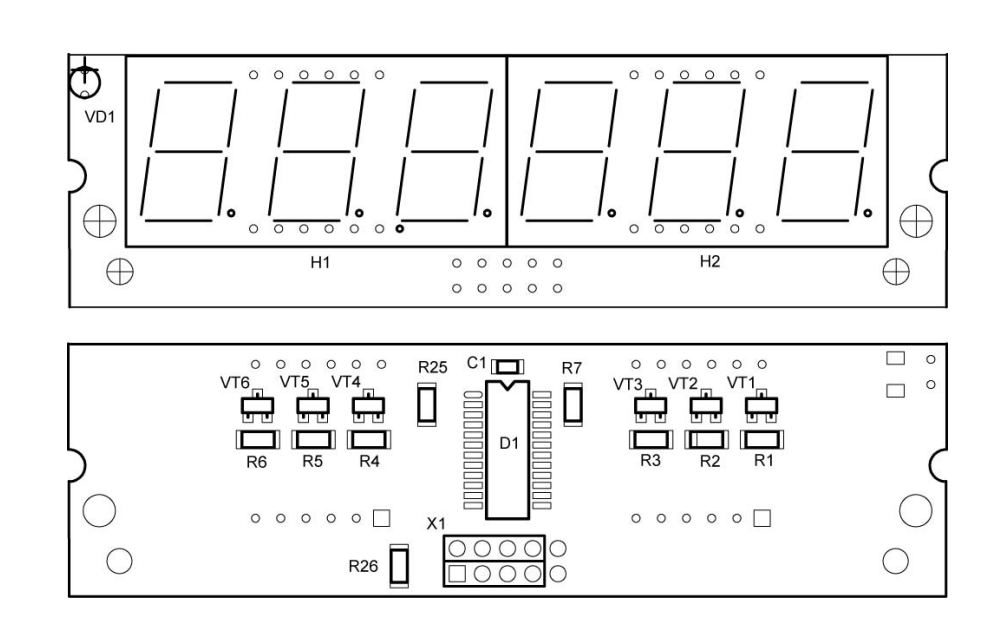

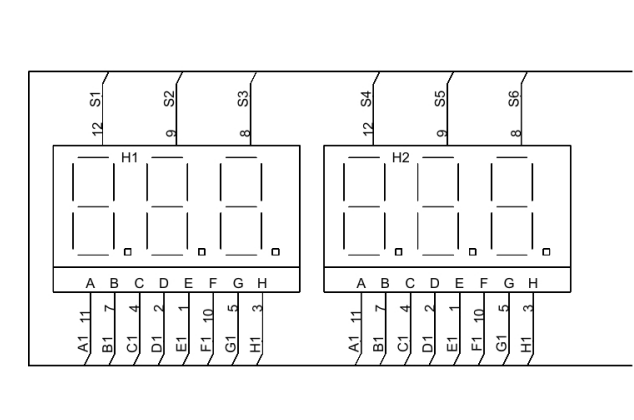

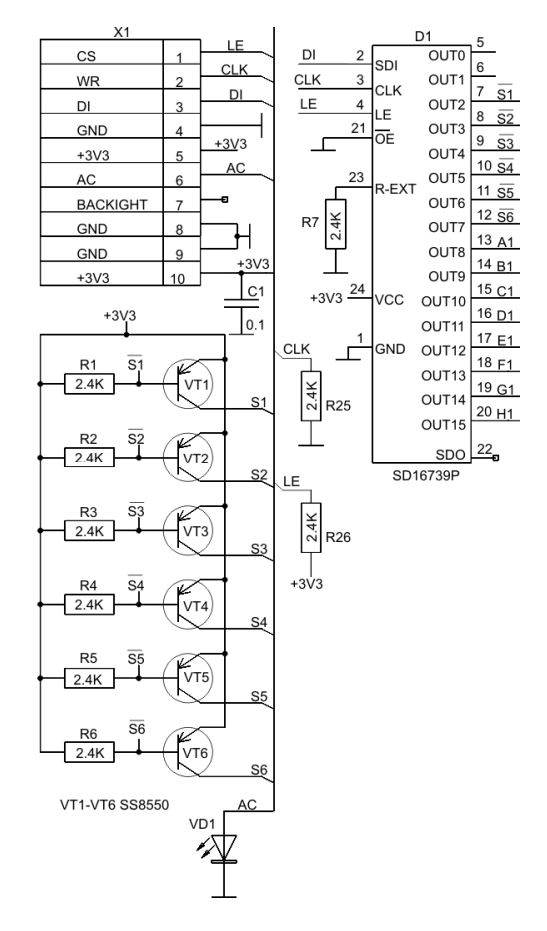

Субблоки индикации МС-43/19, МС-44/19, МС-44/19-1, МС-48/19

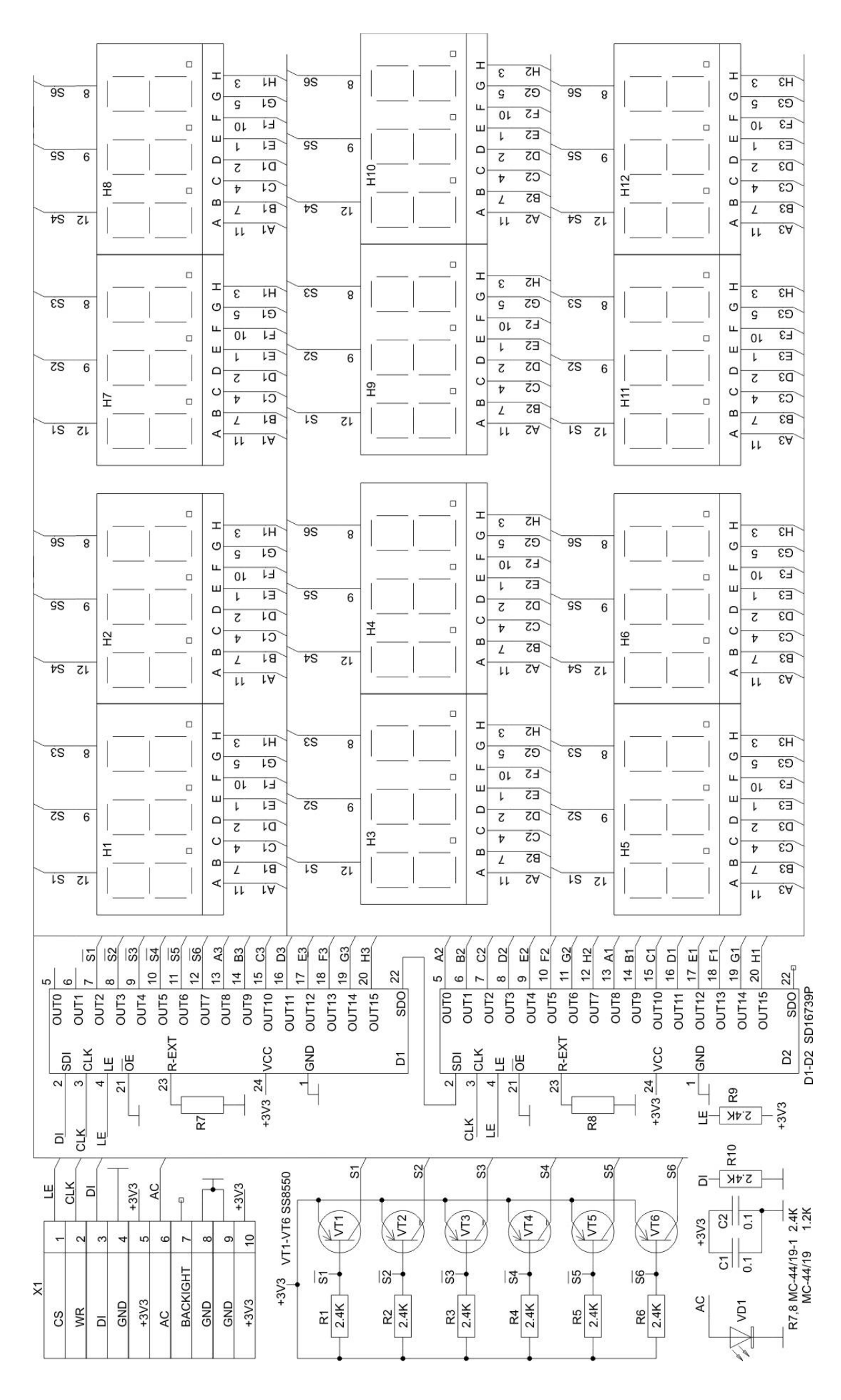

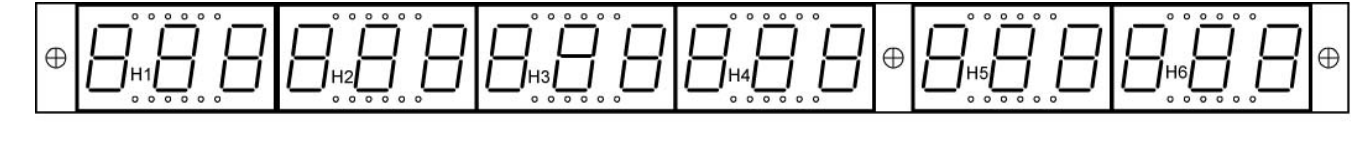

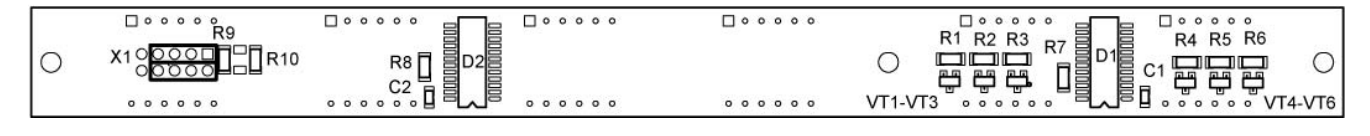

Субблок индикации МС-48/19

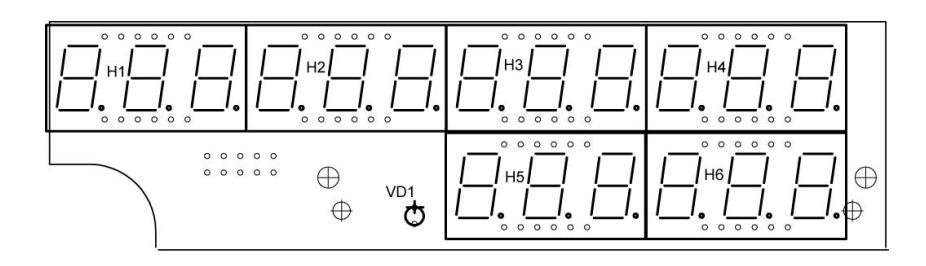

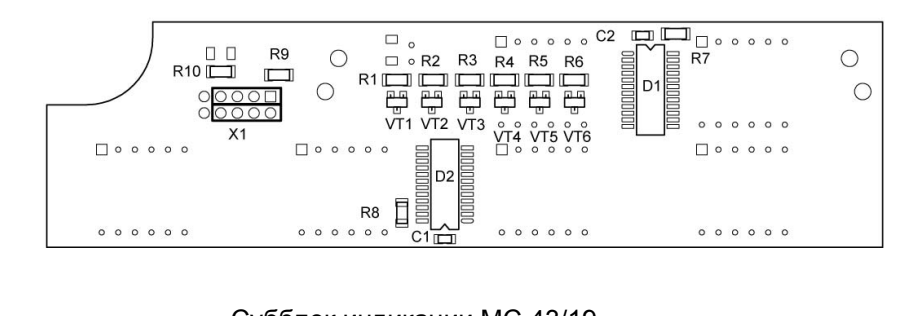

Субблок индикации МС-43/19

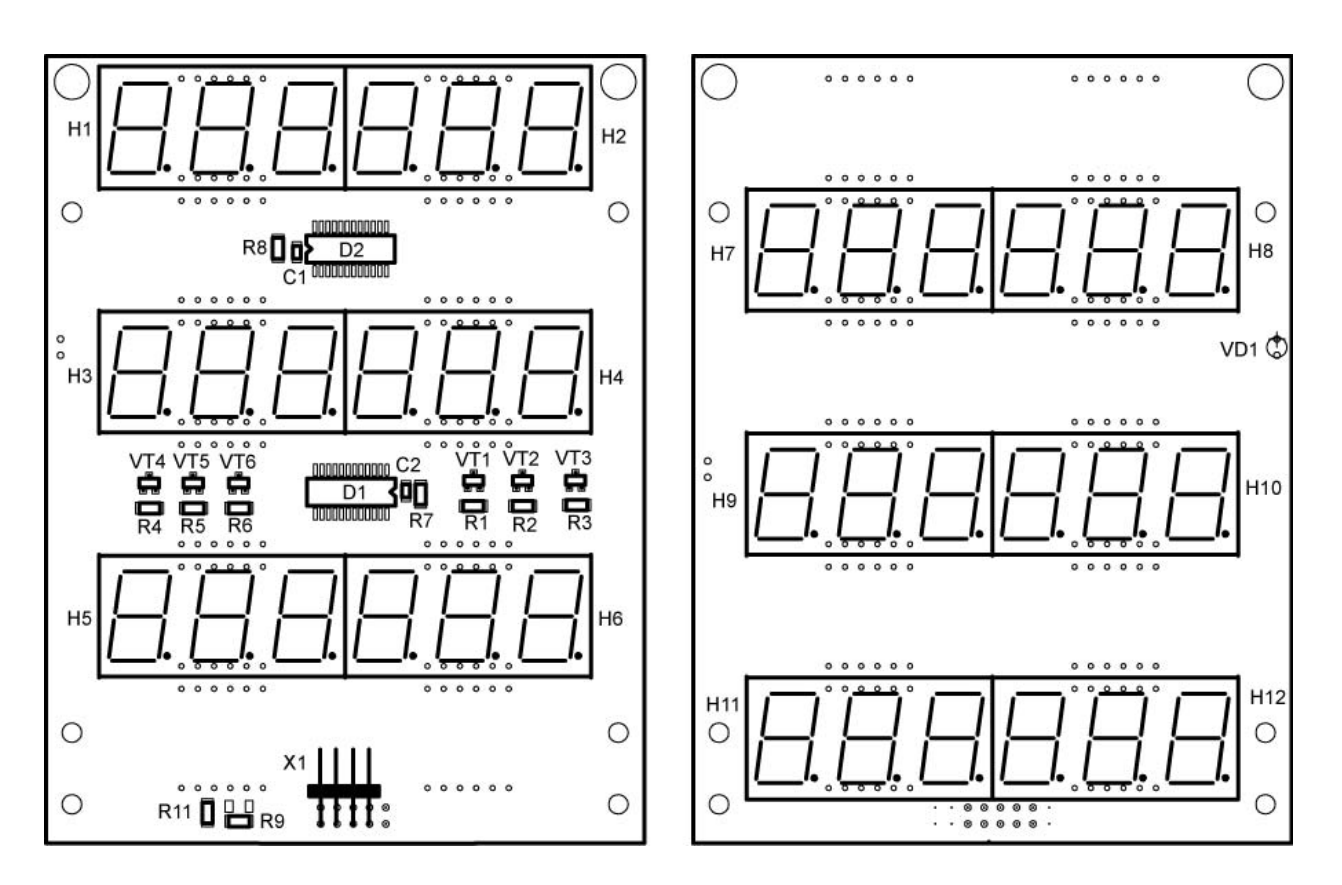

Субблоки индикации МС-44/19, МС-44/19-1 (односторонний)